1/3

Once logged in as administrator, you will be taken to the dashboard as shown in the image below.

| oStation <i>M2</i>         |                                      |                                           | air O                              |
|----------------------------|--------------------------------------|-------------------------------------------|------------------------------------|
| K MAIN WI                  | RELESS NETWORK ADVANC                | CED SERVICES SYSTEM                       | MS" Outils: V Se décon             |
| tat                        |                                      |                                           |                                    |
| Modèle de l'appareil:      | NanoStation M2                       | CPU:                                      | 3 %                                |
| Nom de l'appareil:         | AP-Salle-poly                        | Memory:                                   | 40 %                               |
| Mode réseau:               | Pont                                 |                                           |                                    |
| Mode sans fil:             | Point d'accès                        | MAC du point d'acces:                     | 68:72:51:74:D7:78                  |
| SSID:                      | esia                                 | Connexions:                               | 1                                  |
| Sécurité:                  | WPA2-AES                             | Bruit de fond:                            | -90 dBm                            |
| Version:                   | v6.2.0 (XW)                          | CCQ de transmission:                      | 88.3 %                             |
| Temps de fonctionnement:   | 118 jours 21:22:54                   | airMAX:                                   | Désactivé                          |
| Date:                      | 2021-10-20 16:54:37                  |                                           |                                    |
| Canal/Fréquence:           | 6 / 2437 MHz                         | UNMS: [?]                                 | Désactivé                          |
| Largeur du canal:          | 20 MHz                               |                                           |                                    |
| Bande de fréquences:       | 2427 - 2447 MHz                      |                                           |                                    |
| Distance:                  | 0.1 miles (0.2 km)                   |                                           |                                    |
| Chaînes de                 | 2X2                                  |                                           |                                    |
| transmission/réception:    |                                      |                                           |                                    |
| Puissance de transmission: | 7 dBm                                |                                           |                                    |
| Antenne:                   | Built in - 11 dBi                    |                                           |                                    |
| WLAN0 MAC:                 | 68:72:51:74:D7:7B                    |                                           |                                    |
| LAN0 MAC:                  | 68:72:51:75:D7:7B                    |                                           |                                    |
| LAN1 MAC:                  | 6A:72:51:75:D7:7B                    |                                           |                                    |
| LAN0 / LAN1:               | 100Mbps-Intégral / Débranché         |                                           |                                    |
| oniteur                    |                                      |                                           |                                    |
|                            | Débit   Stations   Interfaces   Tabl | le ARP   Table du pont   Routes   Pare-fe | eu   Journal                       |
| 100                        | WLAND                                | 50                                        |                                    |
| 90 RX: Obps                |                                      | 45 RX: 12.8kbps                           |                                    |
| 80<br>TX: 0bps             |                                      | 40<br>TX: 45.8kbps                        |                                    |
| 60                         |                                      | 30                                        |                                    |
| 50                         |                                      | 25                                        |                                    |
| 40                         |                                      | 20                                        |                                    |
| 30                         |                                      | 15                                        |                                    |
| 10                         |                                      | 5                                         |                                    |
| ops o                      |                                      | kbps 0                                    |                                    |
|                            |                                      |                                           | Actualiser                         |
|                            |                                      |                                           | Ubiquiti Networks EULA and PRIVACY |
| JENUINE PRODUCT            |                                      |                                           | 0.0                                |

Click on "Services" and the following configuration page appears. There is a section dedicated to SNMP on the right (see box).

2025/05/03 00:55

| *                                  | MAIN              | WIRELESS            | NETWO     | RK ADVANCED | SE | RVICES   | SYSTEM •UNMS Outils:               | ✓ Se déconnecter                         |  |
|------------------------------------|-------------------|---------------------|-----------|-------------|----|----------|------------------------------------|------------------------------------------|--|
| Ubiquiti Network Management System |                   |                     |           |             |    |          |                                    |                                          |  |
|                                    |                   | U                   | INMS: (   | Activer     |    |          |                                    |                                          |  |
|                                    |                   |                     | Url: -    |             |    |          |                                    |                                          |  |
|                                    |                   |                     | Clé:      | Modifier    |    |          |                                    |                                          |  |
| Chien de                           | garde de pinç     | g                   |           |             |    |          | Agent SNMP                         |                                          |  |
|                                    |                   | Obies de serde de   |           | 7           |    |          | Anna Chiup                         |                                          |  |
|                                    |                   | Adresse ID è ni     | e ping: [ | Activer     |    |          | Agent SNMP:                        | Activer                                  |  |
|                                    |                   | Adresse IP a pir    | nguer:    | 00 secondes |    |          | Communaute SNMP:                   | vorecommunaute                           |  |
|                                    |                   | Detard de déma      | rrage: 3  | 00 secondes |    |          | Emplacement                        | Salle Polyvalente                        |  |
| Échec du c                         | compte à rehou    | rs nour le redémar  | rage : 3  | secondes    |    |          | Emplacement                        | Sale Polyvalente                         |  |
| E                                  | nregistrer les in | formations d'assist | tance:    |             |    |          |                                    |                                          |  |
| Serveur w                          | veb               |                     |           |             |    |          | Serveur SSH                        |                                          |  |
|                                    |                   | Serveu              | r web: 🖪  | Activer     |    |          | Serveur SSH:                       | Activer                                  |  |
|                                    | Connex            | xion sécurisée (HT  | TPS):     | Activer     |    |          | Port du serveur:                   | 22                                       |  |
|                                    | P                 | Port du serveur séc | urisé: 4  | 43          |    |          | Authentification par mot de passe: | Activer                                  |  |
|                                    |                   | Port du se          | rveur: 8  | 0           |    |          | Clés autorisées:                   | Modifier                                 |  |
|                                    |                   | Délai de se         | ssion: 1  | 5 minutes   |    |          |                                    |                                          |  |
| Serveur T                          | elnet             |                     |           |             |    |          | Client NTP                         |                                          |  |
|                                    |                   | Serveur 1           | Felnet: ( | Activer     |    |          | Client NTP:                        | Activer                                  |  |
|                                    |                   | Port du se          | rveur: 2  | 3           |    |          | Serveur NTP:                       | 10.7.0.64                                |  |
| DNS dyna                           | amique            |                     |           |             |    |          | Journal système                    |                                          |  |
|                                    |                   | DNS dynan           | nique: (  | Activer     |    |          | Journal système:                   | Activer                                  |  |
|                                    |                   | Se                  | rvice :   | lyndns.org  | ~  |          | Connexion à distance:              | Activer                                  |  |
|                                    |                   | Nom d               | i'hôte:   |             |    |          | Adresse IP de connexion distante:  |                                          |  |
|                                    |                   | Nom d'utilis        | ateur:    |             |    |          | Port de connexion distant:         | 514                                      |  |
| Découver                           | te d'appareils    | Mot de p<br>s       | basse:    |             |    | Afficher | Protocole TCP:                     | Activer                                  |  |
|                                    |                   |                     |           |             |    |          |                                    |                                          |  |
|                                    |                   | Décou               | iverte:   | Activer     |    |          |                                    |                                          |  |
|                                    |                   |                     | CDP:      | Activer     |    |          |                                    |                                          |  |
|                                    |                   |                     |           |             |    |          |                                    | Changer                                  |  |
| GENUINE                            | St DRODUCT        |                     |           |             |    |          |                                    | nurinhe 2006, 2010 Libinuiti binter da l |  |
| JAEROINE.                          |                   |                     |           |             |    |          | © Coj                              | pyright 2006-2019 Obiquiti NetWorks, I   |  |

Check the "SNMP agent enabled" box and then enter the SNMP community in the text field.

Finally, click on change at the bottom right of the page.

You can now apply the "default\_snmp\_ap\_ubiquiti" pattern, which will allow you to monitor

- PING
- CPU
- RAM
- Number of clients connected

From: https://wiki.esia-sa.com/ - **Esia Wiki** 

Permanent link: https://wiki.esia-sa.com/en/snmp/snmp\_ubiquiti

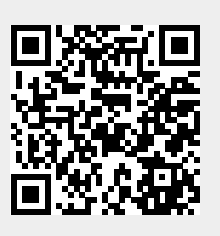

Last update: 2023/11/09 18:10